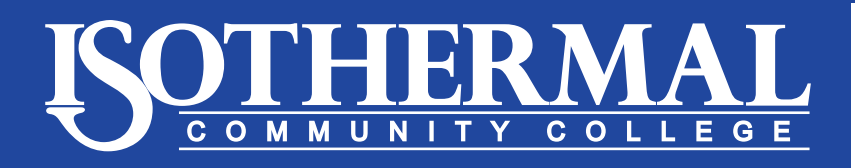

## **Financial Aid Office**

## **Steps for Applying for Federal Work Study**

- 1. Go to <u>https://isothermal.peopleadmin.com</u>.
- 2. Click on Search Jobs.

## Home

Search Jobs

Create Account

Log In

Help

Isothermal CC Home

3. Click on Financial Aid Work Study.

Financial Aid Work Study

Unsolicited

View Details | Bookmark

4. Click on Apply for this Job and follow the prompts.